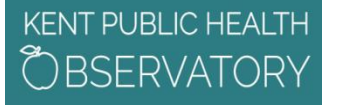

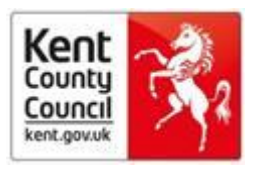

- 1. How to set up multiple journal contents alerts via PubMed
- 2. How to set up journal contents alert emails from individual journals via publisher website

# How to set up multiple journal contents alerts via PubMed

This is the simplest method for setting up multiple alerts, if the journal is covered by PubMed.

Health users may find the following helpful for setting up alerts via PubMed:

https://mclibrary.duke.edu/sites/mclibrary.duke.edu/files/public/research/tocpubmed.pdf or

https://ncbiinsights.ncbi.nlm.nih.gov/2013/11/14/setting-up-automatic-ncbi-searches-and-new-record-alerts/

or

Video tutorial from the US National Library of Medicine: E-mail Alerts for Articles from Your Favorite Journals, <u>https://www.nlm.nih.gov/bsd/viewlet/myncbi/jourup/index.html</u>

The NCBI (National Center for Biotechnology Information) will ask you to register with them. See NCBI web policies and privacy notice at: <u>https://www.ncbi.nlm.nih.gov/home/about/policies/</u>

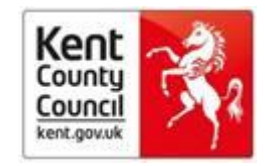

# How to set up journal contents alert emails from individual journals via publisher website

If you search for the title of your preferred journal using Google or another search engine, you should be able to find the name of the publisher on the website. Be careful, as some journals have very similar titles. Most publishers will ask you to register with them. Check on the individual website for their privacy policy.

| Journals published by |                                        | Page |
|-----------------------|----------------------------------------|------|
|                       | BMJ                                    | 3    |
|                       | Cambridge                              | 4    |
|                       | Emerald                                | 4    |
|                       | Lancet                                 | 5    |
|                       | New England Journal of Medicine        | 6    |
|                       | Oxford                                 | 7    |
|                       | Royal College of General Practitioners | 8    |
|                       | Sage                                   | 9    |
|                       | Science Direct (Elsevier)              | 10   |
|                       | Taylor & Francis                       | 11   |
|                       | Wiley                                  | 12   |
|                       |                                        |      |

# KENT PUBLIC HEALTH

# **Bite sized learning**

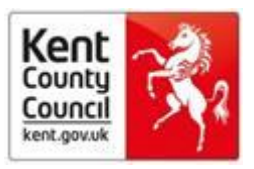

#### BMJ - e.g. the BMJ

Search Google or another search engine for the journal title, then scroll down to the bottom to *My Account Email Alerts*.

| OI<br>Brea                                                                                                    | ncotypeDX <sup>*</sup><br>ast Recurrence Score                                                                                                    | Reco<br>Qual                                                                                        | mmende<br>ity Stand                                                           | ed by NICI<br>dard [QS12                             | E<br>2]'<br>                                                                                                    |                                                 |                                  |
|----------------------------------------------------------------------------------------------------|----------------------------------------------------------------------------------------------------|----------------------------------------------------------------------------------------------------|-------------------------------------------------------------------------------|------------------------------------------------------|----------------------------------------------------------------------------------------------------|-------------------------------------------------|----------------------------------|
|                                                                                                    | Our                                                                                                    | company Edition                                                                                     | :UK 🌱 Sub                                                                     | scribe My Acco                                       | unt Y                                                                                                    | BMA member                                      | login Login Y                    |
| the <b>bmj</b> Research *                                                                                                    | Education Y News & Views Y C                                                                                                    | ampaigns 🌱                                                                                          | Archive                                                                       | For authors                                          | Jobs                                                                                                    | Hosted                                          | Q Search                         |
| Articles archive                                                                                                    |                                                                                                    | Specialti                                                                                           | es                                                                            |                                                      |                                                                                                    |                                                 |                                  |
| Every article published since the The I<br>You can browse different print issues,<br>journal, with all articles published on t<br>all articles published online in consecu | SM/'s first issue in 1840 is now available onlin<br>In June 2008 The SM/ became a fully online f<br>he website in advance of print. You can brow:<br>stive seven day periods.                           | e. You can brow<br>irst specialty jour<br>se Our topic and                                          | vse specialties<br>mals and BMJ I<br>d series collect                         | from across BMJ,<br>Learning,<br>tions consist of ar | including<br>ticles fron                                                                                              | articles and i<br>n The BM/ jou                 | resources from our<br>imel only. |
| Browse all articles from last 7 days                                                                                                    |                                                                                                    |                                                                                                    | cialities from                                                                | across BMJ                                           |                                                                                                    |                                                 | *                                |
| Full online archive 🗸                                                                                                    |                                                                                                    |                                                                                                    | Browse clinical topics from The BMI   Browse non-clinical topics from The BMI |                                                      |                                                                                                    |                                                 |                                  |
| Print archive: Jan 1994 - current 🗸 👻                                                                                                    |                                                                                                    |                                                                                                    | Browse non-clinical topics from The BM()                                      |                                                      |                                                                                                    |                                                 |                                  |
| Print archive: Oct 1840 - Dec 1993 🗸 🗸                                                                                                    |                                                                                                    |                                                                                                    | is polls                                                                      | in the bay                                           |                                                                                                    |                                                 | -                                |
| Print cover archive                                                                                                    |                                                                                                    |                                                                                                    | See previous poils                                                            |                                                      |                                                                                                    |                                                 |                                  |
| Comment archive                                                                                                    |                                                                                                    | Video archi                                                                                         | ve                                                                            |                                                      |                                                                                                    |                                                 |                                  |
| Rapid responses archive<br>Biogs archive                                                                                                    |                                                                                                    | Infographic                                                                                         | s                                                                             |                                                      |                                                                                                    |                                                 |                                  |
| Follow us on<br>Vitter<br>Facebook<br>VouTube<br>Printenest<br>RSS                                                                                                    | Content links<br>Collections<br>Health in South Asia<br>Women's, children's & adolescents' health<br>Zika virus<br>Research<br>Education<br>News and views<br>BMJ Opinion<br>Rapid responses<br>Archive | About us<br>About us<br>Editorial staff<br>BMJ in South A<br>Advisers<br>Policies<br>Submit your pa | da<br>por                                                                     |                                                      | Resour<br>Authors<br>Reviewers<br>BMA mem<br>Readers<br>Subscriber<br>Advertiser<br>Media<br>Patient pa<br>Recruiters | CCS<br>bers<br>s<br>s and sponsors<br>rtnership |                                  |
|                                                                                                    | Explore BMJ<br>Our company<br>BMJ Careers<br>BMJ Learning<br>BMJ Masterclasses<br>BMJ journals<br>Student BMJ<br>Academic edition of The BMJ<br>BMJ Best Practice<br>The BMJ Awards                     | My accour<br>Email alerts<br>Activitie autoc                                                        | nption                                                                        |                                                      | Informa<br>Contact us<br>Feedback<br>Complaint                                                                        | ation<br>a                                      |                                  |

# KENT PUBLIC HEALTH

## **Bite sized learning**

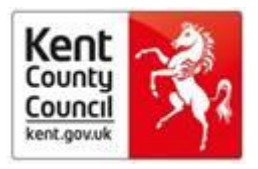

Cambridge Core - e.g. Journal of Smoking Cessation

Look for the link under <u>https://www.cambridge.org/core/help/FAQs</u> " You can sign up to journal table of contents alerts here"

#### Emerald journals - e.g Advances in Autism

Search Google or another search engine for the journal title, then click on "ToC Alert" in the right hand column.

| emerald insight                                                                                                    | brought to you by<br>Kent County Council                |
|----------------------------------------------------------------------------------------------------|---------------------------------------------------------|
| HOME JOURNALS & BOOKS CASE STUDIES OPEN ACCESS                                                                                                    | Resource areas: Emerald Resources 🔻                     |
|                                                                                                    | This Journal Q<br>Advanced Search                       |
| HOME / BROWSE JOURNALS & BOOKS / ADVANCES IN AUTISM                                                                                                    |                                                         |
| Volume List<br>Issue(s) available: 12 - from Volume 1 Issue 1, to Volume 4 Issue 1<br>Icon key: You have access Contains OA/Free/Purchased Backfile Earlycite Abstract only | Journal Information Advances in Autism ISSN: 2056-3868  |
| Volume 4                                                                                                    | Online from: 2015<br>Subject Area: Health & Social Care |
| ■ Issue 1 2018<br>⊡ Volume 3                                                                                                    | Current Issue   Available Leves                         |
| <ul> <li>Issue 4 2017</li> <li>Issue 3 2017 Special Issue: Improving access to healthcare</li> <li>Issue 2 2017</li> <li>Issue 1 2017</li> <li>Volume 2</li> </ul>          | RSS I ToC Alert                                         |

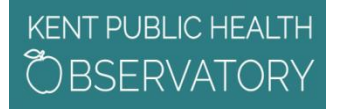

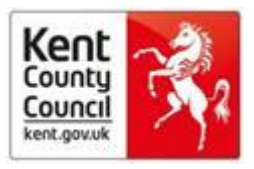

#### The Lancet

From the home page of the Lancet, the Publisher, click on *journals* to reach The Lancet journal itself. Then click on *Alert Me When New Issues and Articles are Available*.

| line First Current Issue | All Issues Special Issue                               | s Multimedia - Info                                                             | ormation for Authors                                                           |                                                                                                    |
|--------------------------|--------------------------------------------------------|---------------------------------------------------------------------------------|--------------------------------------------------------------------------------|----------------------------------------------------------------------------------------------------|
|                          | All Content                                            | Search Adva                                                                     | inced Search                                                                   |                                                                                                    |
| irrent Issue             |                                                        |                                                                                 |                                                                                | Editor's Choice                                                                                                    |
| THE LANCET               | Mar 03, 2018<br>Volume 391<br>Number 10123<br>p813-910 | QUICK LINKS<br>Editorial<br>Comment<br>World Report<br>Perspectives<br>Obituary | Correspondence<br>Department of Error<br>Articles<br>The Lancet<br>Commissions | Attacks in Eastern Ghouta, Syria: a Comment calls for protection of civilians and health care after the latest bombardment. |
| ert me when new issues a | and articles are available vi                          | a Email 🖂 or RSS 题                                                              | earch within this issue                                                        |                                                                                                    |
|                          |                                                        |                                                                                 |                                                                                | wakiey Prize                                                                                                    |

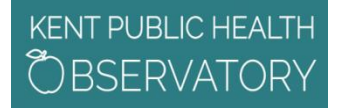

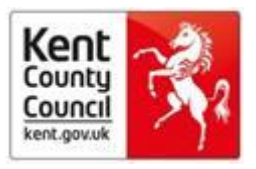

## New England Journal of Medicine

Search Google or another search engine for the journal title, scroll right down to the bottom of the page to Email Alerts.

| NEJM Group 👻 Follow U  | Js –                                   |                                  |                                                                                                    | 🛓 Sigr                                      | n in Create Account SUBSCRIBE                                                                                                    |
|------------------------|----------------------------------------|----------------------------------|----------------------------------------------------------------------------------------------------|---------------------------------------------|----------------------------------------------------------------------------------------------------|
| The NEW<br>JOURNA      | ENGLAND<br>AL of MEDICINE              |                                  |                                                                                                    |                                             | SUBSCRIBE<br>OR RENEW                                                                                                    |
| SPECIALTIES TOPICS     | 5 MULTIMEDIA CURREN                    | TISSUE LEARNING                  | AUTHOR CENTER                                                                                                    |                                             | search Q                                                                                                    |
|                        | Learn how NEJM.org uses cookies at the | Cookie Information page.         |                                                                                                    |                                             |                                                                                                    |
| e 1.0<br>Specialties T | OPICS MULTIMEDIA CU                    | Low-dose group<br>Hinh-dose amun | INICAL PRACTICE<br>trimary Sjögren's Syndrome<br>Mariette and LA. Criswell<br>tients with primary<br>ögren's syndrome often<br>esent with mouth and<br>INIC AUTHOR CENTER | Live Weblac<br>clinical dat<br>See what the | Treasting internation<br>Treasting internation<br>Treasting<br>Treasting internation<br>Treasting internation<br>Treasting i |
| A BACK TO TOP          |                                        |                                  |                                                                                                    |                                             |                                                                                                    |
| ARTICLE CATEGORIES     | RESOURCES                              | ABOUT US                         | SUBSCRIPTIONS                                                                                                    | STAY CONNECTED                              | FOLLOW US                                                                                                    |
| Research               | Authors & Reviewers                    | About NEJM                       | Subscribe                                                                                                    | Email Alerts                                | Facebook                                                                                                    |
| Reviews                | Submit a Manuscript                    | Products & Services              | Renew                                                                                                    | Create Account                              | y Twitter                                                                                                    |
| Clinical Cases         | Subscribers                            | Editors & Publishers             | Activate Subscription                                                                                                    | Apps                                        | YouTube                                                                                                    |
| Perspective            | Institutions                           | Advertising Policies             | Create Account                                                                                                    | NEJM Career Center                          | in LinkedIn                                                                                                    |
| Commentary             | Media                                  | Contact Us                       | Manage Account                                                                                                    | Now@ NEJM Blog                              | Blog                                                                                                    |
| Other                  | Advertisers                            | FAQs                             | Pay Bill                                                                                                    | Podcasts                                    |                                                                                                    |
| Browse all Articles    | Agents                                 | Help                             | Special Offers                                                                                                    | RSS Feed                                    |                                                                                                    |
| Current Issue          | Permissions                            | Site Feedback                    |                                                                                                    |                                             |                                                                                                    |
| Issue Index            | Reprints                               |                                  |                                                                                                    |                                             |                                                                                                    |
|                        | NEJM Career Center                     |                                  |                                                                                                    |                                             |                                                                                                    |
|                        |                                        |                                  |                                                                                                    |                                             |                                                                                                    |

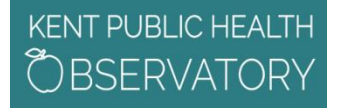

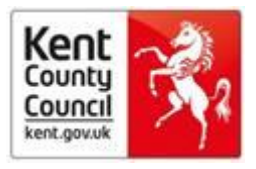

#### Oxford Academic Journals - e.g. Age and Ageing

Search Google or another search engine for the journal title, then scroll down near the bottom of the right hand column

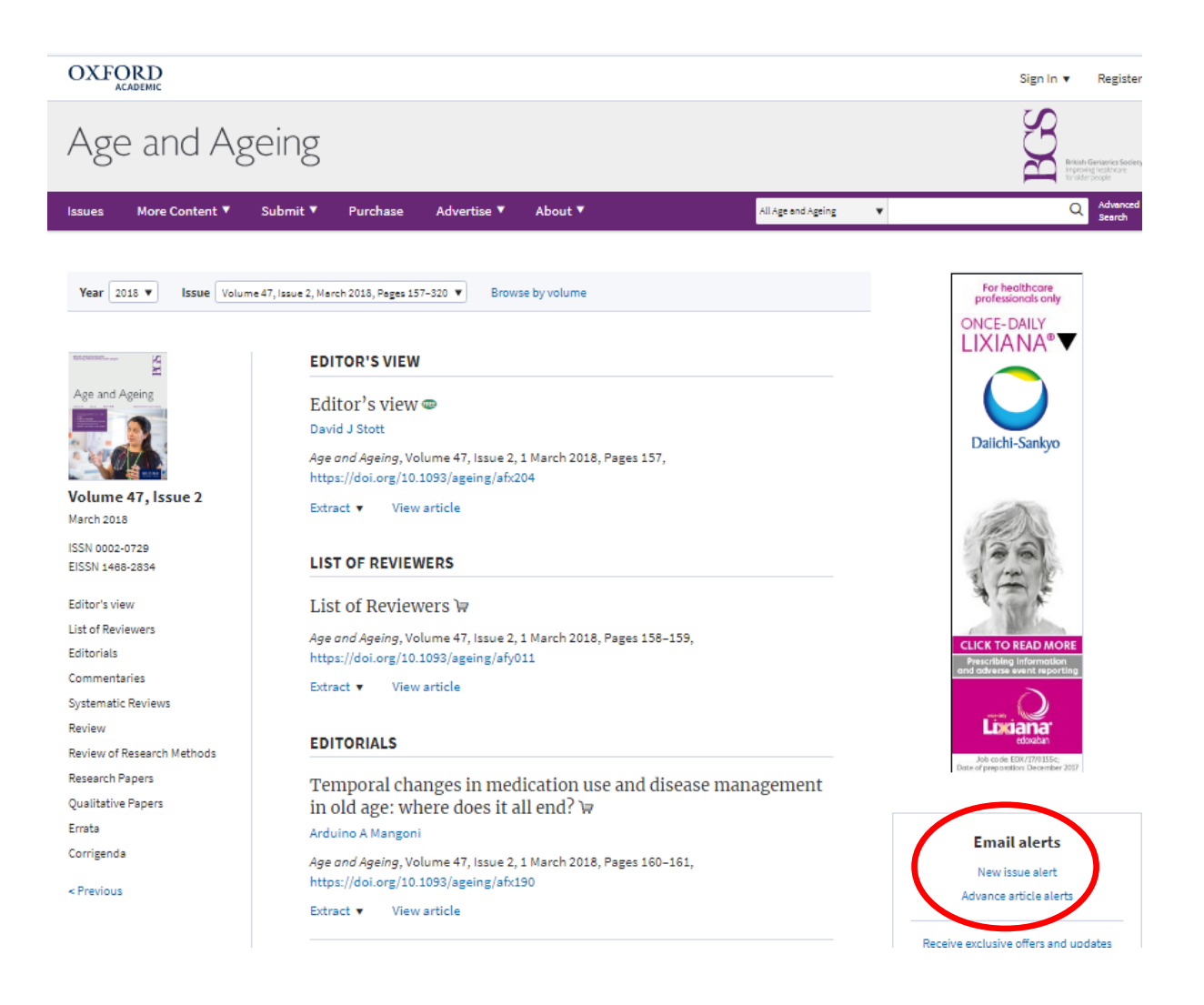

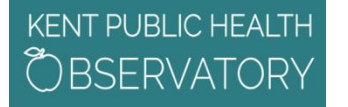

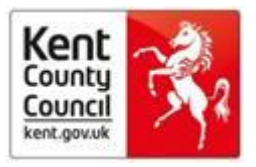

### Royal College of General Practitioners - e.g British Journal of General Practice

Search Google or another search engine for the journal title, then look for **Table of Contents Alerts** in the right hand column.

|                                              | British Jol                                                                             | Irnal of General Pra                           | ictice                                        | Looking for something?          | 0                                                                                    | (    |
|----------------------------------------------|-----------------------------------------------------------------------------------------|------------------------------------------------|-----------------------------------------------|---------------------------------|--------------------------------------------------------------------------------------|------|
|                                              | bringing resea                                                                          | ch to clinical practice                        |                                               | Looking for companying          | Advanced S                                                                           | Sear |
| HOME                                         | ONLINE FIRST                                                                            | CURRENT ISSUE ALL ISS                          | JES AUTHORS & REVIEWERS                       | SUBSCRIBE                       | RESOURCES                                                                            |      |
|                                              |                                                                                         |                                                |                                               |                                 |                                                                                      |      |
| All Issue                                    | es                                                                                      |                                                |                                               |                                 |                                                                                      |      |
| All ISSU                                     | <b>ƏS</b><br>3 - March 2018                                                             |                                                |                                               |                                 |                                                                                      |      |
| All ISSU<br>September 195<br>Browse by Volu  | BS<br>3 - March 2018<br>mes                                                             |                                                | Show Covers? YES NO                           | BGP Bree CL                     | URRENT ISSUE                                                                         |      |
| All ISSU<br>September 195<br>Browse by Volu  | S - March 2018                                                                          |                                                | Show Covers? YES NO                           |                                 | URRENT ISSUE                                                                         |      |
| All ISSU<br>September 195<br>Browse by Volu  | <b>2S</b><br>3 - March 2018<br>mes<br>1950s 1960s                                       | 1970s 1980s 1990s 2000;                        | Show Covers? YES NO                           |                                 | URRENT ISSUE<br>Iarch 2018<br>roll. 68 ISsue 666)<br>able of Contents                |      |
| All ISSUE<br>September 195<br>Browse by Volu | <ul> <li>S - March 2018</li> <li>mes</li> <li>1950s 1960s</li> <li>2011 2012</li> </ul> | 1970s 1980s 1990s 2000:<br>2013 2014 2015 2016 | Show Covers? YES NO<br>20105 ><br>2017 2018 - | BIGP MINFORMATION<br>FOR HEALTH | URRENT ISSUE<br>larch 2018<br>rol. 68 Issue 666)<br>able of Contents<br>lerts<br>RSS |      |

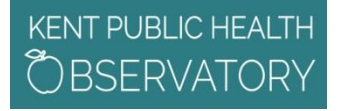

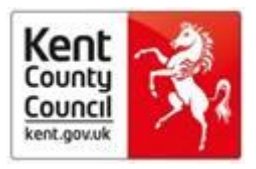

#### Sage Journals - e.g. Adoption and Fostering

Search Google or another search engine for the journal title, then click on *Email Alerts* in the drop down box under *About* 

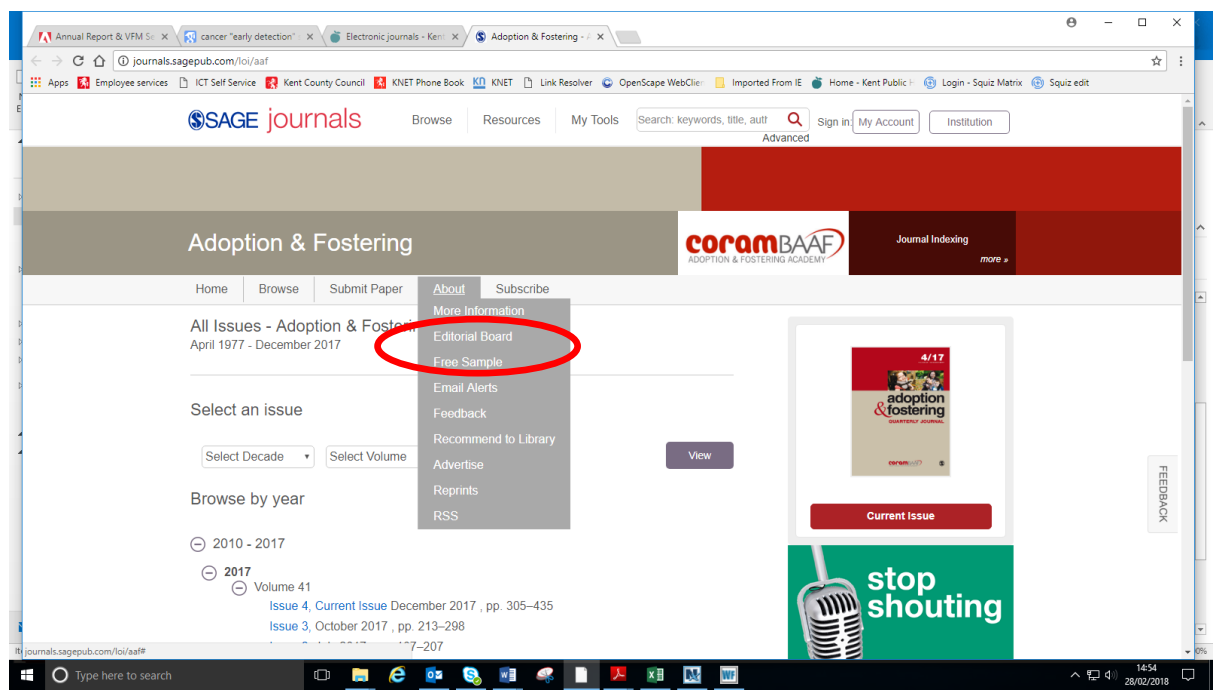

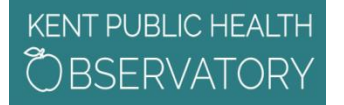

Follow journal

## **Bite sized learning**

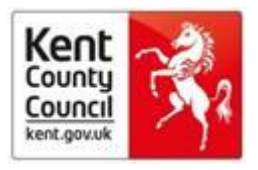

#### Science Direct (platform for the publisher, Elsevier) - e.g. Public Health

Search Google or another search engine for the journal title, then click on *New Content Alerts* on the left hand column to register. Alternatively, scroll down and find the *Follow Journal* bell icon.

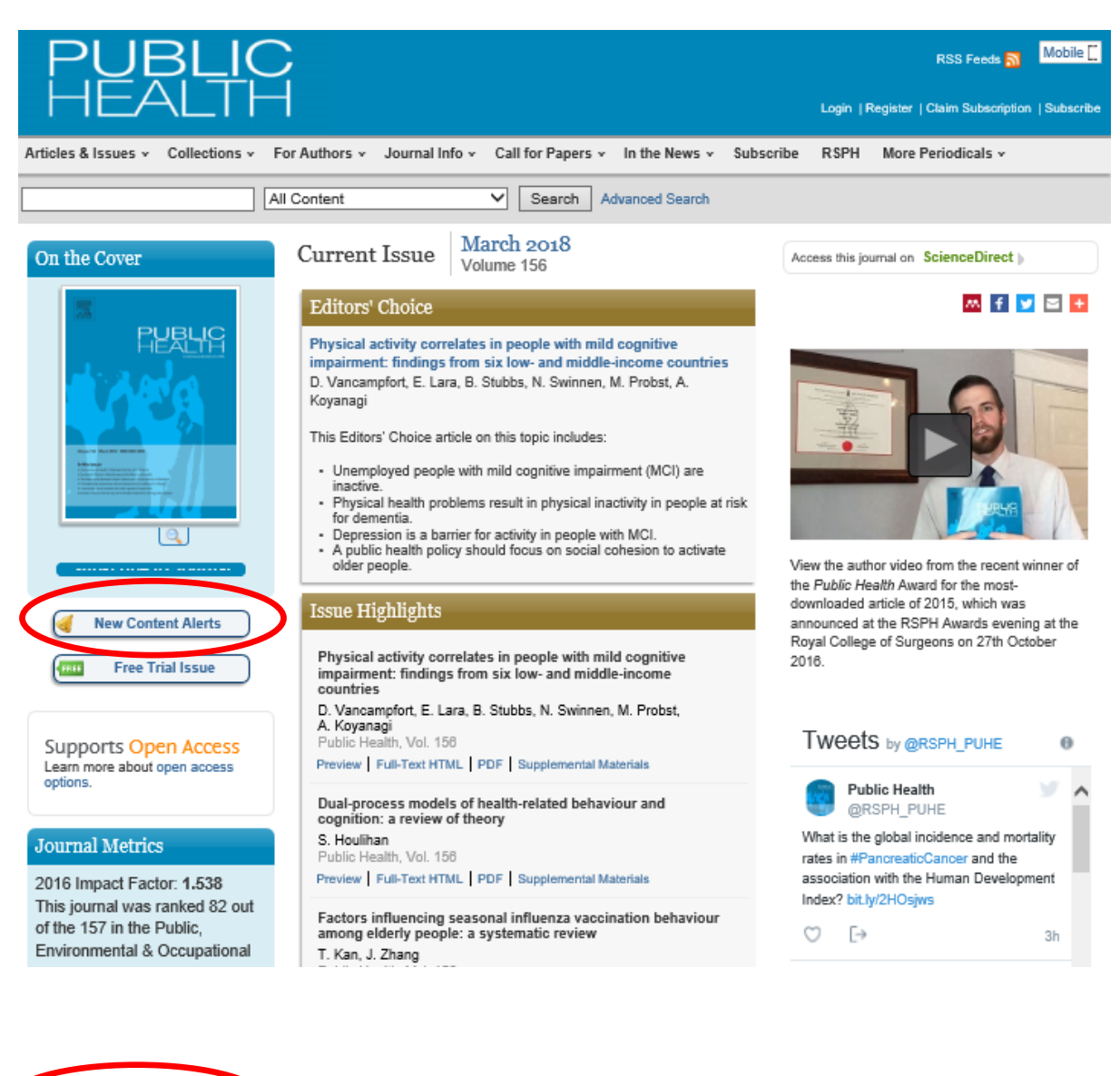

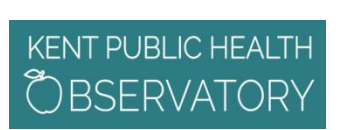

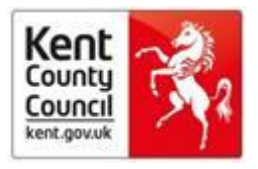

### Taylor & Francis Online - e.g. Health Risk and Society

Search Google or another search engine for the journal title, then click on the *New Content Alerts* header.

| 👉 Taylor∗ Francis On                                                           | line                   |                                   | 📥 Log in \mid Register 🛛 🏲 Cart |
|--------------------------------------------------------------------------------|------------------------|-----------------------------------|---------------------------------|
| Health Rat<br>Society<br>Im.                                                   | cle: Journal homep. qe | Enter keywords, authors, DOI etc. | This journal • Q                |
| This journal                                                                   | List of issues         |                                   |                                 |
| <ul> <li>&gt; Aims and scope</li> <li>&gt; Instructions for authors</li> </ul> | Latest articles        |                                   |                                 |
| > Journal information                                                          | Volume 20 2018         |                                   | •                               |
| > Editorial board                                                              | Volume 19 2017         |                                   | 0                               |
| > Related websites                                                             | Volume 18 2016         |                                   | 0                               |
| > Subscribe                                                                    | Volume 17 2015-2016    |                                   | 0                               |

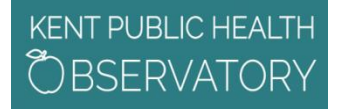

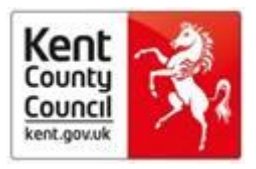

#### Wiley Online Library - e.g. Child Abuse Review

Search Google or another search engine for the journal title, then click on *Get New Content Alerts* at the top of the left hand column.

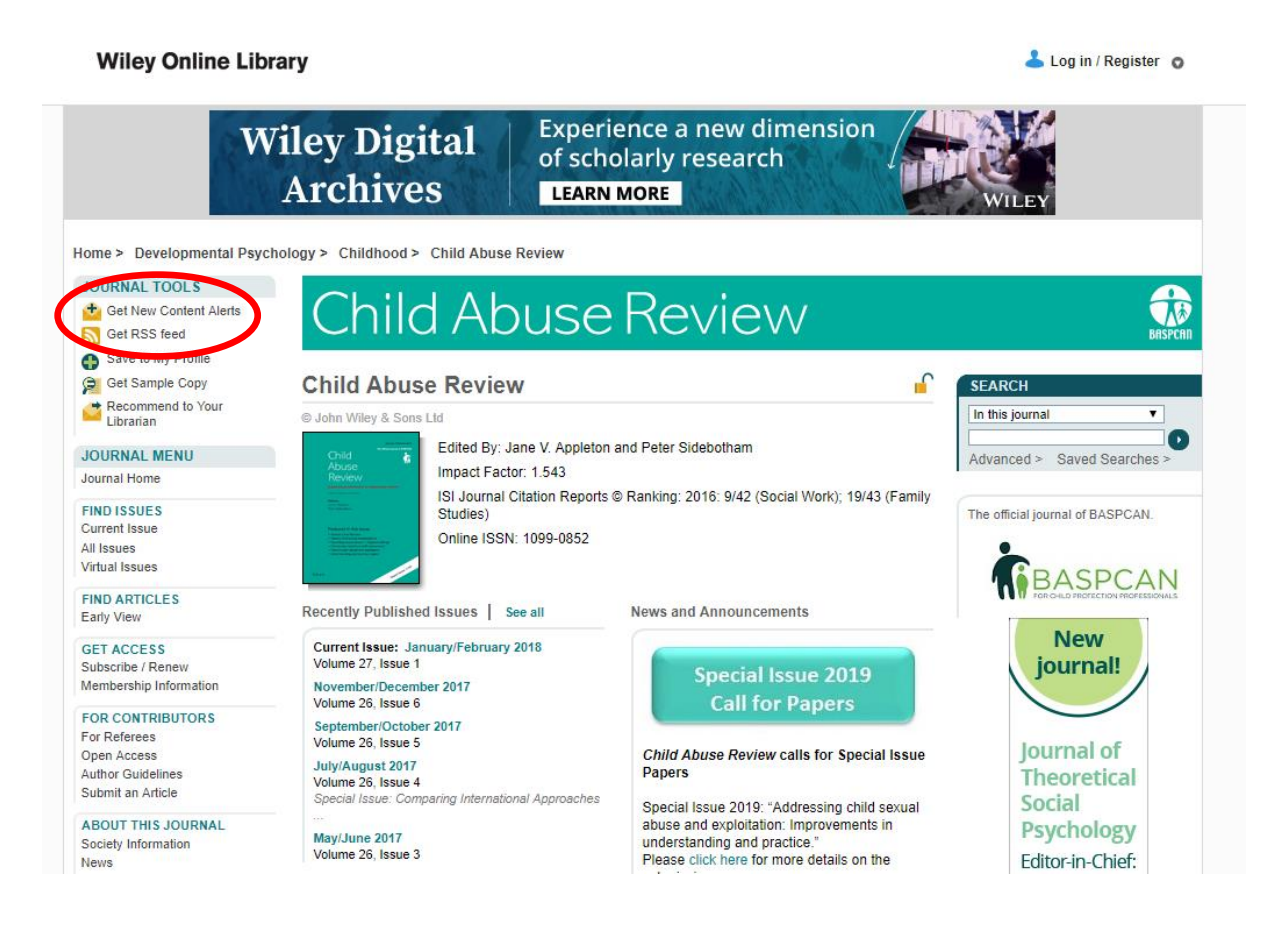